# 주짓수 참가신청시스템 <mark>사용자 설명서</mark>

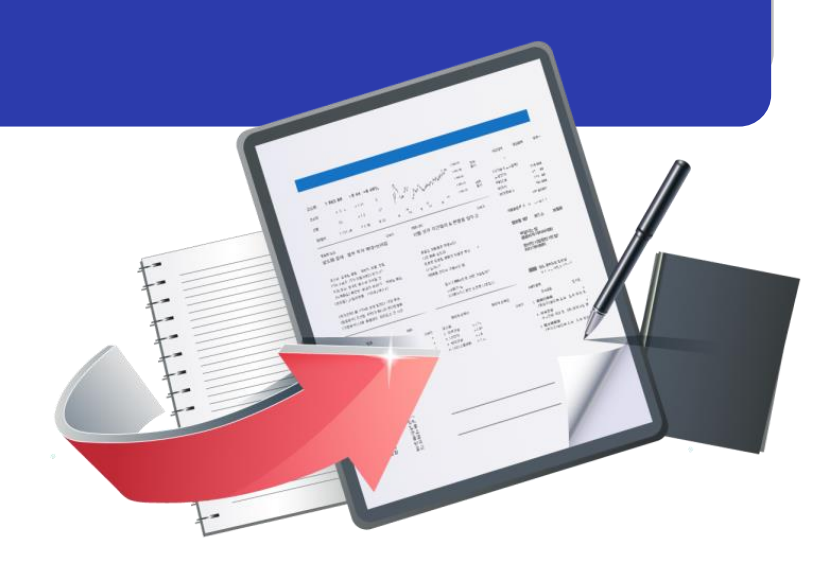

최종수정일 : 2021.08.27 버전 : 1.0

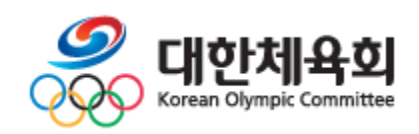

### 주짓수 참가신청시스템

|    | < 목 차 >     |
|----|-------------|
|    |             |
| 1. | 로그인         |
| 2. | 아이디/비밀번호 찾기 |
| 3. | 대회 참가신청     |
|    |             |
|    |             |
|    |             |
|    |             |

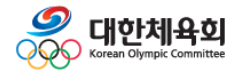

목 차

### 1. 로그인

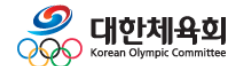

| ()<br>JUD-JITSU ASS | 주 <b>짓수회</b><br>Iociation of Roma |                    |                                                                            |            | 매뉴얼 로그인 |  |
|---------------------|-----------------------------------|--------------------|----------------------------------------------------------------------------|------------|---------|--|
| 종목: 주짓수             | ✓ 개최년도: 전체                        | ✔ 검색 모집이 진행중인 대회검색 |                                                                            |            |         |  |
| 년도                  | 대회이름                              | 개최장소               | 신청시작                                                                       | 신청종료       | 모집상태    |  |
| 2021                | 제1회 대한주짓수회 회장기 선수권대회              | 경남 영산대학교체육관        | 2021.09.20                                                                 | 2021.10.01 | 모집전     |  |
| 2020                | 2021년 국가대표선발전 대회                  | 광주남구다목적체육관         | 2021.03.30                                                                 | 2021.04.01 | 모집완료    |  |
| 2020                | 주짓수 테스트대회                         | 테스트 장소             | 2020.08.04                                                                 | 2021.09.12 | 모집중     |  |
|                     |                                   |                    |                                                                            |            |         |  |
| 개인정보처리방침            | 침                                 |                    | <b>KSPO<sup>®</sup>국민체육진홍공단</b><br>본 사업은 문화체육관광부와 국민체육진홍공단의 재정후원을 받고 있습니다. |            |         |  |
|                     |                                   |                    |                                                                            |            |         |  |

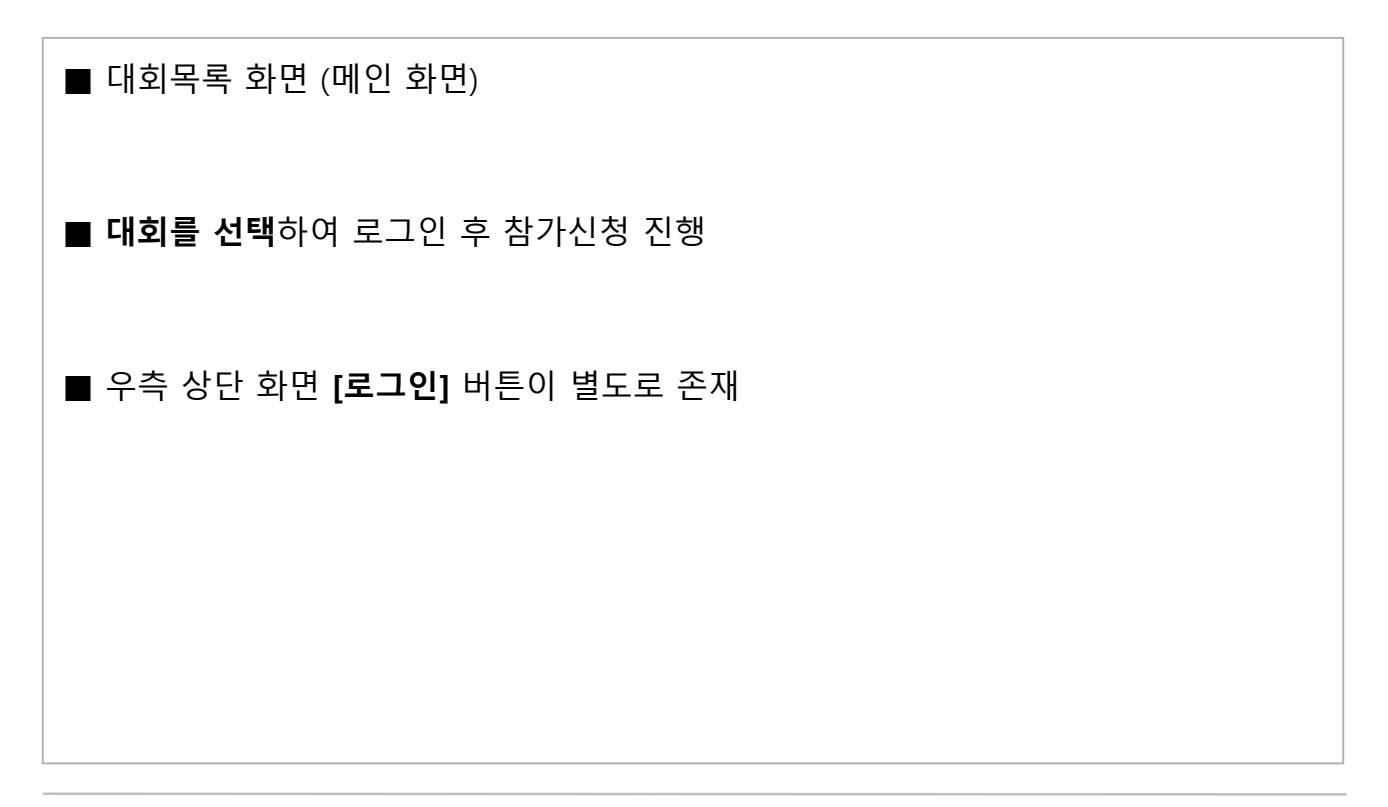

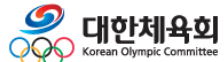

-3-

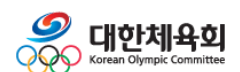

■ 아이디(팀코드)/비밀번호를 잊었을 경우, [아이디/비밀번호찾기] 사용

- 초기 비밀번호는 팀코드와 동일

\* 팀코드(소속팀 앞쪽에 - JJ00000 :이것으로 시작하는 영문,숫자조합으로 된 코드)

■ **등록팀**을 체크하고 아이디(팀코드)와 비밀번호를 입력

#### ■ 로그인 화면

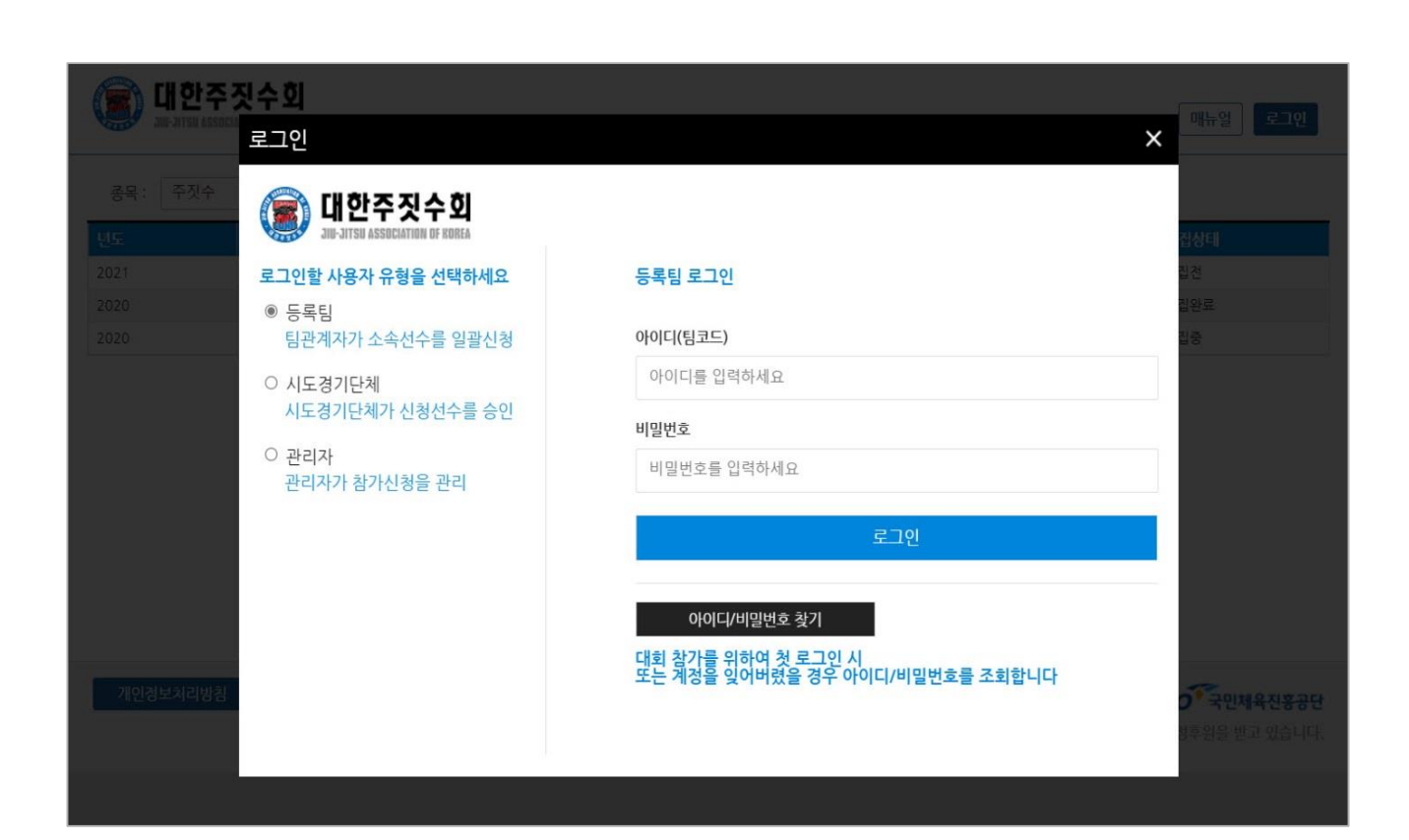

### 주짓수 참가신청시스템

1. 로그인

## 2. 아이디/비밀번호 찾기

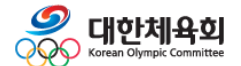

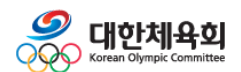

- 재발급 때 입력한 이름/생년월일과 아이핀 계정의 이름/생년월일이 동일해야 가능

■ 아이핀 인증 후 임시비밀번호를 재발급 받을 이메일을 입력

- 유효여부가 N이면 팀이 생성되지 않은 것이므로 "대한주짓수회"로 요청

■ 하단 유효여부 값이 Y인 아이디의 비밀번호만 재발급 가능

■ 이름, 생년월일 6자리 입력 후 [**조회**] 버튼 클릭

■ 아이디/비밀번호 찾기 화면

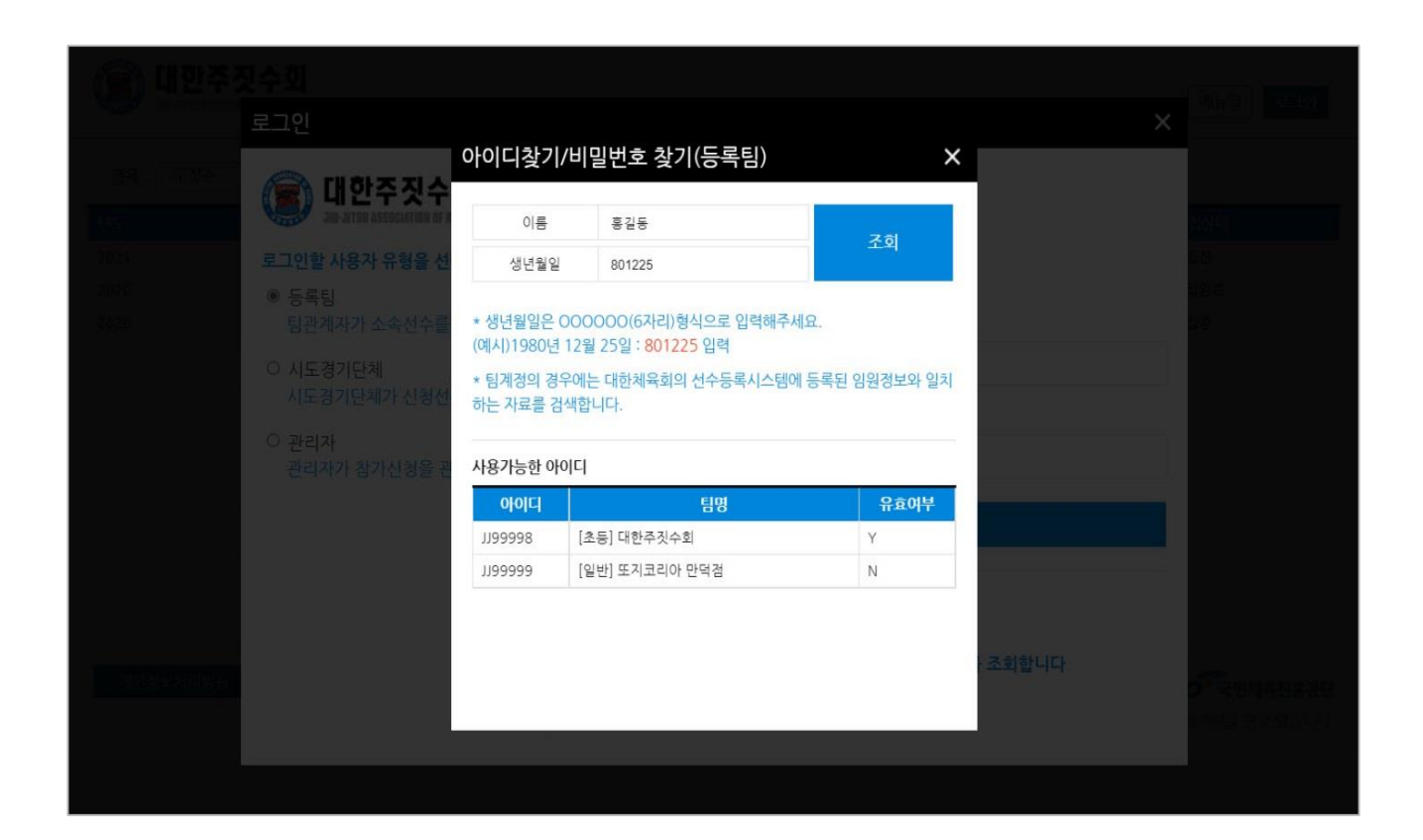

-6-

### 3. 대회 참가신청

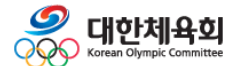

### 주짓수 참가신청시스템

| 3. 대회 | 참가신청 |
|-------|------|
|-------|------|

|      | 대한주짓수회<br>JUB-JITSU ASSOCIATION OF KOREA | 매뉴얼 로그아웃 회원정보변경                                            |
|------|------------------------------------------|------------------------------------------------------------|
| 감독 : | <b>지도자정보</b><br>홍길동 <b>~</b>             | 제1회 대한주짓수회 회장기 선수권대회 참가신청<br>참가신청 기간:2021.08.30~2021.10.01 |
| 코치 : | 전택                                       | 목록 보기 <b>기드 보기</b><br>U16(F) -32kg(1) 신청                   |
|      | 선택 <b>·</b><br>선택 <b>·</b>               | 企児: ×   유관순(96년07월10일) 旧前本344前                             |
|      | 신청종별<br>U16(M)(0)<br>U16(F)(2)           | U16(F) -36kg(0) 신청                                         |
|      | 참가신청서 출력                                 | 신청자가 존재하지 않습니다.                                            |
|      | 사이트 이용문의                                 | U16(F) -40kg(1) 신정                                         |
|      | PC 원격지원                                  | 순반: ×   사임당(07년11월10일) 대한주젓수회                              |
|      |                                          | U16(F) -44kg(0) 신청                                         |

| ■ 대회선택 후 선수 참가신청 화면                                                        |
|----------------------------------------------------------------------------|
| ■ 좌측 상단에서 감독/코치 선택                                                         |
| ■ 좌측 하단에서 신청 종별 선택                                                         |
| ■ 우측 화면에서 종별과 체급에 <b>[신청]</b> 버튼을 클릭하여 선수 신청 가능<br>- 목록 / 카드 형을 선택하여 조회 가능 |
|                                                                            |

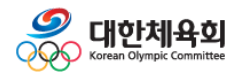